| NICourts                                                                |                                                                                                    |                                                                                                    |                                                        |
|-------------------------------------------------------------------------|----------------------------------------------------------------------------------------------------|----------------------------------------------------------------------------------------------------|--------------------------------------------------------|
| New Jersey C                                                            | Quality Service                                                                                                    | eCourts – Entering Fictitious P                                                                                                    | Party Information                                      |
| <b>Topic:</b><br>eCourts Entering<br>Fictitious Party<br>Information    | <b>This Guide is for:</b><br>Attorneys efiling and ent                                                                                                    | ering information for a Fictitious Party.                                                                                                    |                                                        |
| 1.Enter information in all<br>the field that are<br>indicated with an * | Jud<br>New Jersey Co<br>Independence · Integrity · Fairness · Qu<br>eCOURTS HOME eFILING                                                                                                    | iciary eCourts System - Civil Part OUITS allty Service CASE JACKET User:                                                                                                    | My Account   Home   Help   Logout                      |
| 2. Select the 'Continue'<br>button.                                     | Enter Case Details  * Select Venue: ATLANTIC  *  •  •  •  •  •  •  •  •  •  •  •  •  •                                                                                                    | controversy is not the subject of any other court action or arbitration proceeding, no pend<br>is subject to another court action or arbitration proceeding, pending or contemplated. | ding or contemplated, and that no other parties should |
|                                                                         | *Select Initiating Document:<br>*Select Case Type:<br>Law Firm Case ID:<br>*Jury Demand:<br>Please check off each applicate<br>*Hurricane Sandy related?<br>*Is this a professional malpraction<br>*Related cases pending?<br>*Do you anticipate adding any p<br>(arising out of same transaction<br>Use this space to alert the cour | COMPLAINT                                                                                                    | ted disposition:                                       |
| eCourts – Entering Fict                                                 | tious Party Information                                                                                                    | Page 1 of 6 Last                                                                                                    | Modified: Wednesday, December 06, 2017                 |

| NJCourts                                            |                                         |                                                 |                |                     |                |                            |
|-----------------------------------------------------|-----------------------------------------|-------------------------------------------------|----------------|---------------------|----------------|----------------------------|
| New Jersey C                                        | Quality Service                         |                                                 | eCourts –      | Entering Fictitious | Party Informat | ion                        |
| 3 On the Enter Filer (s)                            | P                                       |                                                 |                |                     |                |                            |
| tab                                                 | New Jerse                               | Judiciary eCourts System                        | n - Civil Part |                     | My Acc         | ount nome neip Logout      |
| Click the <table-cell-rows> icon.</table-cell-rows> | eCOURTS HOME                            | Fairness - Quality Service  EFILING CASE JACKET |                | Use                 | r:             | Firm:                      |
|                                                     | Enter Filer(s)                          |                                                 |                |                     |                |                            |
|                                                     | Back                                    |                                                 |                |                     |                |                            |
|                                                     | Click 🔮 to enter a l<br>Case Details: 🕨 | Filer                                           |                |                     |                | Case Type: INSURANCE FRAUD |
|                                                     | Filer(s) 🔻                              |                                                 |                |                     |                |                            |
|                                                     | 0 3                                     | Party Type                                      | Name           | Address             | Phone          | Attorney                   |
|                                                     |                                         |                                                 |                |                     |                | Back Continue              |
|                                                     |                                         |                                                 |                |                     |                |                            |
|                                                     |                                         |                                                 |                |                     |                |                            |
|                                                     |                                         |                                                 |                |                     |                |                            |
|                                                     |                                         |                                                 |                |                     |                |                            |
|                                                     |                                         |                                                 |                |                     |                |                            |
|                                                     |                                         |                                                 |                |                     |                |                            |
|                                                     |                                         |                                                 |                |                     |                |                            |
|                                                     |                                         |                                                 |                |                     |                |                            |
|                                                     |                                         |                                                 |                |                     |                |                            |

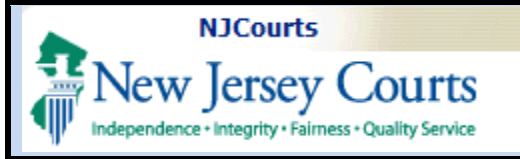

## eCourts – Entering Fictitious Party Information

| A pop up will appear to add filer information. |             |           |                                |            |                |                  |          |           |
|------------------------------------------------|-------------|-----------|--------------------------------|------------|----------------|------------------|----------|-----------|
| Enter Filer details for all                    |             |           | Judiciary eCourts System - (   | ivil Part  |                | My Account Home  | e   Help | Logout    |
| the required fields                            | ST NT       | т         | Contraction                    |            |                |                  |          |           |
| the required helds.                            | INet        |           |                                |            |                |                  |          | 1.1       |
| 4. Enter Party Type                            | eCOURTS     | Add a     | Filer                          |            |                |                  | - 1      | ERS, LLC. |
| which may Plaintiff or                         |             | Party T   | Type: 4                        |            |                |                  |          |           |
| Petitioner                                     | Enter F     | * Party D | Description:                   | 5          |                |                  |          |           |
|                                                |             | Party A   | filiation:                     | <b>~</b> 6 |                |                  |          |           |
|                                                | Back        | Addres    | s Line 1:                      |            | -              |                  |          |           |
| 5. Enter Party                                 | Click 😳 te  | Addres    | s Line 2:                      |            | =              |                  |          |           |
| Description which may                          | Case Deta   | City:     |                                |            |                |                  |          | CE ERALID |
| Individual or Business                         | Cuse Deta   | State:    | NEW JERSEY                     | ~          |                |                  | -        | CETTOROD  |
|                                                | Filer(s) V  | Zip:      | Zip Ext:                       |            |                |                  |          |           |
| 6. From the 'Party                             |             | Phone:    |                                |            |                |                  |          |           |
| Affiliation field, select                      | 0           |           | Ex. 6091234567                 |            |                |                  |          |           |
| Fictitious Person                              |             |           | Alternate Type                 |            | Alternate Name |                  |          | ontinue   |
|                                                |             | ÷         |                                |            |                | 7                |          |           |
|                                                |             |           | <b></b>                        |            |                | _                |          |           |
|                                                | Screen ID:E |           | <b></b>                        |            |                |                  |          |           |
|                                                |             | Û         | ~                              |            |                |                  |          |           |
|                                                |             | n         | ×                              |            |                | 7                |          |           |
|                                                |             | ÷         |                                |            |                | -                |          |           |
|                                                |             | <u> </u>  | •                              |            |                |                  |          |           |
|                                                |             | Will you  | need an Interpreter? O Yes     | No         |                |                  |          |           |
|                                                |             | Will you  | need ADA accommodations? O Yes | No         |                |                  |          |           |
|                                                |             |           |                                |            |                | Cours   Conserve | a        |           |
|                                                |             |           |                                |            |                | Save             |          |           |
|                                                |             |           |                                |            |                |                  |          |           |
|                                                |             |           |                                |            |                |                  |          |           |
|                                                |             |           |                                |            |                |                  |          |           |

| NJCourts<br>New Jersey C<br>Independence + Integrity + Fairness +                                         | Courts<br>Quality Service                                                                                             | eCourts – Entering Fictitious Party Information                       |               |
|----------------------------------------------------------------------------------------------------|----------------------------------------------------------------------------------------------------|-----------------------------------------------------------------------|---------------|
| A number of Names may<br>be designated for<br>'Fictitious Person' as<br>seen in the few<br>examples give. | Add a Filer<br>• Party Type: PLAI<br>• Party Description: Indiv<br>Party Affiliation: FICT<br>• Name: John<br>• First | NTIFF V<br>ridual V<br>ITIOUS PERSON V<br>M.I Doe ×<br>M.I *Last      |               |
|                                                                                                    | Add a Filer<br>Party Type:<br>Party Description:<br>Party Affiliation:<br>Name:                                       | PLAINTIFF V<br>Business V<br>FICTITIOUS PERSON V<br>Fictitious 1-20 X |               |
|                                                                                                    | Add a Filer<br>Party Type:<br>Party Description:<br>Party Affiliation:<br>Name:                                       | PLAINTIFF V<br>Business V<br>FICTITIOUS PERSON V<br>ABC CORP. X       |               |
| eCourts – Entering Fict                                                                                   | itious Party Information                                                                                              | Page 4 of 6 Last Modified: Wednesday, Decen                           | nber 06, 2017 |

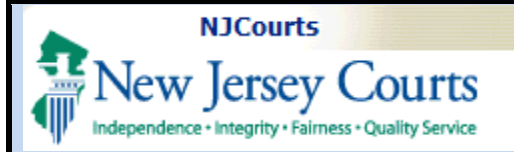

## eCourts – Entering Fictitious Party Information

The 'Case Details' tab will display the Filer (s) and Adversary (s) entries based on the name entered for 'Party Affiliation'

| Court: Civil Part                                                            | Jury Demand:                         | YES - 6 JURORS             | Venue: ATLANTIC                            |                          |                 |
|------------------------------------------------------------------------------|--------------------------------------|----------------------------|--------------------------------------------|--------------------------|-----------------|
| Law Firm Case ID:                                                            |                                      |                            |                                            |                          |                 |
| Filer(s) 🔻                                                                   |                                      |                            |                                            |                          |                 |
| Party Type                                                                   | Name                                 |                            | Address                                    | Phone                    | Attorney        |
| PLAINTIFF                                                                    | DOE, JOHN                            | NJ                         |                                            |                          | PRONGAY, TEST M |
| PLAINTIFF                                                                    | Fictitious 1-20                      | NJ                         |                                            |                          | PRONGAY, TEST M |
| PLAINTIFF                                                                    | ABC Corp                             | 12 James Dr.,              | Edison, NJ 09976                           |                          | PRONGAY, TEST M |
| Adversary(s) 🔻                                                               |                                      |                            |                                            |                          |                 |
| Party Type                                                                   | Name                                 |                            | Address                                    | Phone                    | Attorney        |
| DEFENDANT                                                                    | Fictitious 1-100                     | NJ                         |                                            |                          |                 |
| DEFENDANT                                                                    | Waldorf LLC                          | 20 Aspen Dr, I             | Edison, NJ 09987                           |                          |                 |
| Upload Required Doc                                                          | uments 🔻                             |                            |                                            |                          |                 |
| t 🖃 Leastify that I have                                                     | radactad all confidential norranal i | dantifiars from all desuma | ats included in this clastropic submission | surguest to Dulo 1/20 7  |                 |
| Province Have                                                                | Designed at confidential personal f  | dentiners from all docume  | Assess Postrictions                        | pursuant to Rute 1.30-7. | Nama            |
| Document Name                                                                | Document                             | Description                | Access Restrictions                        | FIIE                     | e Name          |
| * COMPLAINT                                                                  | Complaint with Jury Demar            | <u>id</u>                  |                                            | Complaint 2015 6627.11   | .pdf            |
| Fees 🔻                                                                       |                                      |                            |                                            |                          |                 |
| I certify that I am exe                                                      | empt from the fee charge associate   | d with this filing.        |                                            |                          |                 |
| Filing Fee:                                                                  | \$250.00                             |                            | *Select Payment Method:                    | Collateral Account 🗸     | ]               |
|                                                                              | 6250.00                              |                            | *Select Account Number:                    |                          | -               |
| Total:                                                                       | \$250.00                             |                            |                                            |                          |                 |
| Total:<br>* Does the statute gove<br>provide for payment of<br>losing party? | rning this case Yes N<br>fees by the | 0                          | Attorney's Client Reference Number         | r:                       |                 |

|   | NJCourts          |
|---|-------------------|
| Ţ | New Jersey Courts |

## eCourts – Entering Fictitious Party Information

| Case Jacket will display  |  |
|---------------------------|--|
| Docket text with          |  |
| Fictitious Party entries. |  |

| Filed 🔺<br>Date | Filings 💠    | Docket Text 🔶                                                                                                    | Transaction ID | ¢ | Entry Date |
|-----------------|--------------|----------------------------------------------------------------------------------------------------|----------------|---|------------|
| 12/4/2017       | 0 🖂          | Complaint with Jury Demand for ATL-L-002126-17 submitted by PRONGAY, TEST M, PETERS<br>& PETERS, LLC. on behalf of JOHN DOE, FICTITIOUS 1-20, ABC Corp against<br>FICTITIOUS 1-100, WALDORF LLC | LCV201729357   |   | 12/4/2017  |
| owing 1 to 1 o  | of 1 entries |                                                                                                    |                |   |            |
| oning 1 to 1 to | or reneres   |                                                                                                    |                |   |            |
|                 |              |                                                                                                    |                |   |            |
|                 |              |                                                                                                    |                |   |            |
|                 |              |                                                                                                    |                |   |            |
|                 |              |                                                                                                    |                |   |            |
|                 |              |                                                                                                    |                |   |            |
|                 |              |                                                                                                    |                |   |            |
|                 |              |                                                                                                    |                |   |            |
|                 |              |                                                                                                    |                |   |            |
|                 |              |                                                                                                    |                |   |            |
|                 |              |                                                                                                    |                |   |            |
|                 |              |                                                                                                    |                |   |            |
|                 |              |                                                                                                    |                |   |            |
|                 |              |                                                                                                    |                |   |            |
|                 |              |                                                                                                    |                |   |            |
|                 |              |                                                                                                    |                |   |            |
|                 |              |                                                                                                    |                |   |            |
|                 |              |                                                                                                    |                |   |            |